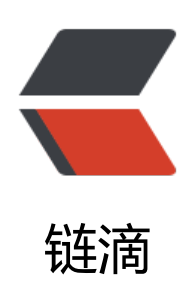

# OpenStack (Queens) 制作 Trove 镜像

作者: limoumou

- 原文链接: https://ld246.com/article/1548556195225
- 来源网站:链滴
- 许可协议:署名-相同方式共享 4.0 国际 (CC BY-SA 4.0)

```
<h2>OpenStack (Queens) 制作Trove镜像</h2>
 
<h4>一: 说明</h4>
<本次制作Trove-mysql镜像,未使用DIB制作,使用的是手动封装的方法。镜像采用的是Centos
版本的官方镜像,大约300M左右,从Dashborad中使用下载好的镜像生成虚拟机,注入密钥,进入
统。MySQLS使用的是5.6版本。
OpenStack images: <a href='http://cloud.centos.org/centos/7/images/' target=' blank' c
ass='url'>http://cloud.centos.org/centos/7/images/</a>
 
<h4>二: 配置SSH</h4>
<code>vi /etc/ssh/sshd config
UseDNS no
</code>
 
<h4>三: 安装cloud-init(官方下载的镜像一般都会内置)</h4>
<code class='language-shell' lang='shell'> yum install cloud-init -y
vi /etc/cloud/cloud-cfg
disable root: 0
ssh_pwauth: 1
</code>
 
<h4>四: 关闭Selinux防火墙</h4>
<code class='language-sehll' lang='sehll'>vim /etc/selinux/config:
SELINUX=disabled
</code>
 
<h4>五: 关闭Firewalld防火墙</h4>
<code class='language-shell' lang='shell'>systemctl stop firewalld
systemctl disable firewalld
</code>
 
<h4>六: 下载mysql-5.6</h4>
<code class='language-shell' lang='shell'># 安装mysql yum仓库源
yum install http://dev.mysgl.com/get/mysgl57-community-release-el7-9.noarch.rpm
# 由于centos7 内置 mariadb数据库的lib库,我们要卸载
yum remove mariadb-libs
#编辑mysqlrepo文件,设置安装5.6版本
vi /etc/yum.repos.d/mysql-community.repo
```

#### Enable to use MySQL 5.6

[mysql56-community] name=MySQL 5.6 Community Server baseurl=http://repo.mysql.com/yum/mysql-5.6-community/el/7/\$basearch/ enabled=1 gpgcheck=1 gpgkey=file:///etc/pki/rpm-gpg/RPM-GPG-KEY-mysql [mysql57-community] name=MySQL 5.7 Community Server baseurl=http://repo.mysql.com/yum/mysql-5.7-community/el/7/\$basearch/ enabled=0 gpgcheck=1 gpgkey=file:///etc/pki/rpm-gpg/RPM-GPG-KEY-mysql

#### 安装mysql-5.6

yum install mysql-community-server

</code>

```
 
<h4>七: 编辑mysql配置文件</h4>
<code class='language-shell' lang='shell'># 编辑/etc/my.cnf, 在文件末尾添加下面一行,
nclude这行上面有一行空白,设置 mysql的配置文件的目录
vi /etc/my.cnf
...
!includedir /etc/mysql/conf.d/
```

## 创建mysql目录

mkdir -p /etc/mysql/conf.d/

```
</code>
```

```
 
<h4>八: 安装percona-xtrabackup备份工具</h4>
<code class='language-shell' lang='shell'># trove 默认使用innobackupex来备份数据库
# 安装innobackupex yum仓库源
yum install https://www.percona.com/redir/downloads/percona-release/redhat/percona-rele
se-0.1-4.noarch.rpm
# 安装percona-xtrabackup-24
yum install percona-xtrabackup-24
</code>
 
<h4>九: 安装OpenStack-trove-guestagent</h4>
OpenStack-trove-guestagent 是封装在镜像中的插件,负责管理mysgl数据库,并和我们的Tro
e api来进行通讯。
<code class='language-shell' lang='shell'># 安装相应版本的OpenStack yum源, 我们以
版为例
vum install centos-release-openstack-queens
# 安装相应的Trove guestagent组件
yum -y install openstack-trove-guestagent python-troveclient python-netifaces pexpect pyth
n-oslo-serialization
```

## 设置开机自启

systemctl enable openstack-trove-guestagent

# 修改OpenStack-Trove-GuestAgent的启动配置文件,

vi /usr/lib/systemd/system/openstack-trove-guestagent.service

[Unit] Description=OpenStack Trove guestagent Service

After=syslog.target network.target

[Service]

Type=simple

User=root

ExecStart=/usr/bin/trove-guestagent --config-file /etc/trove/trove-guestagent.conf --config-fi e /etc/trove/guest\_info

Restart=on-failure

[Install]

WantedBy=multi-user.target

#### 重新加载程序

systemctl daemon-reload

```
</code>
```

```
 
<h4>十: 添加trove 用户sudo权限</h4>
<code class='language-shell' lang='shell'>vi /etc/sudoers.d/trove
Defaults:trove !requiretty
trove ALL=(ALL) NOPASSWD:ALL
</code>
 
<h4>十一: 安装安装ACPI服务</h4>
<code class='language-shell' lang='shell'>yum install acpid -y
systemctl enable acpid
</code>
<h4>十二:清理系统</h4>
<code>rm -rf .ssh
rm -rf /home/trove/.cache/
rm -rf /var/lib/mysql/auto.cnf
poweroff
</code>
<h4>将虚拟机制作成快照,配置trove使用制作好的镜像。</h4>
```